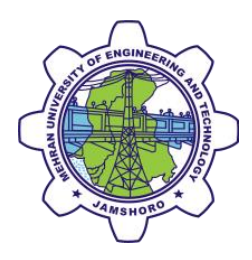

## Android Smart Phone connectivity Guide

For **SMARTUNI-TEST-RUN** (shall be 'MUET Smart University') in near future.

**Step 01:** Turn the WIFI ON and locate the network name/SSID **'SMARTUNI-TEST-RUN'** and tap to connect to network as shown in the following picture.

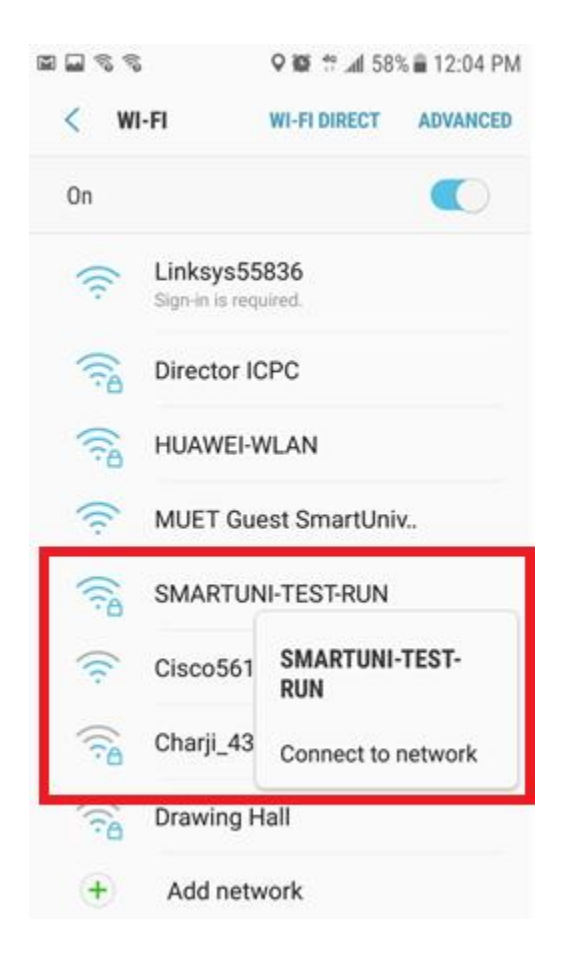

**Step 02:** You will be offered a window, make sure the options are selected as in the following picture and click connect.

|                   | 00033 (                | i 🙃 🛱 📶 56% 🖬 12:08                                                      | PM      |
|-------------------|------------------------|--------------------------------------------------------------------------|---------|
| 1                 |                        |                                                                          | ED      |
| SMARTUNI-TEST-RUN |                        |                                                                          |         |
|                   | EAP method             |                                                                          |         |
|                   | PEAP 🔻                 |                                                                          |         |
|                   | Phase 2 authentication |                                                                          |         |
|                   | None 🔻                 |                                                                          |         |
| _                 | CA certificate         | Different mobile phones<br>may show different options,                   |         |
|                   | (Unspecified) 🔻        | choose any of the following<br>upspecified or None or<br>Do not validate |         |
|                   | Identity               | Type your internet username                                              |         |
|                   | username               |                                                                          |         |
|                   | Anonymous identity     |                                                                          |         |
|                   | Password<br>password   | Type your internet password                                              | <u></u> |
|                   | Show password          |                                                                          |         |
|                   | Auto reconnect         |                                                                          |         |
|                   | Show advanced options  |                                                                          |         |
| CANCEL CONNECT    |                        |                                                                          |         |
|                   |                        |                                                                          |         |

Step 03: You will be connected to the network as shown in the following picture

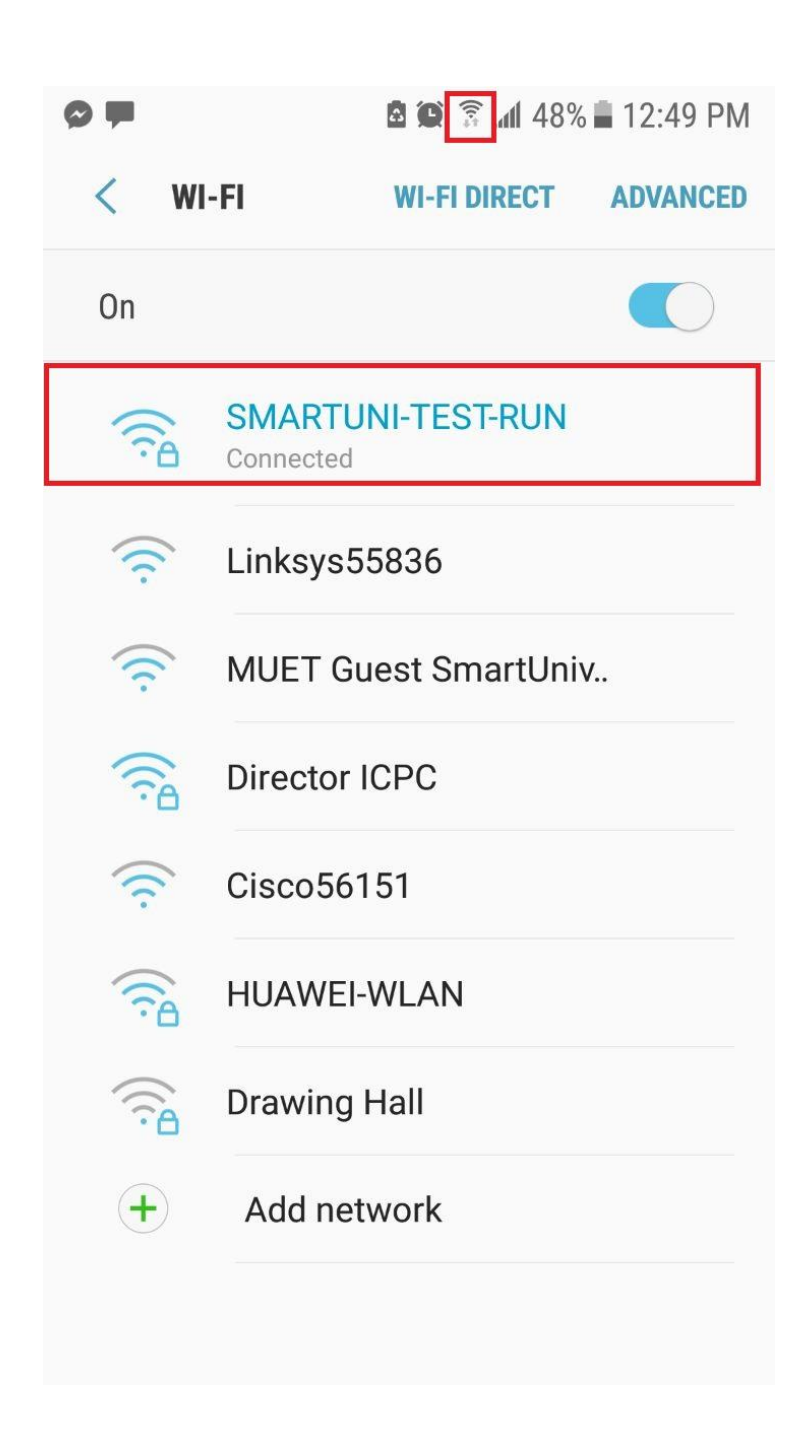

**Step 04:** In case you encounter an issue, forget network name and start over as shown in the following picture.

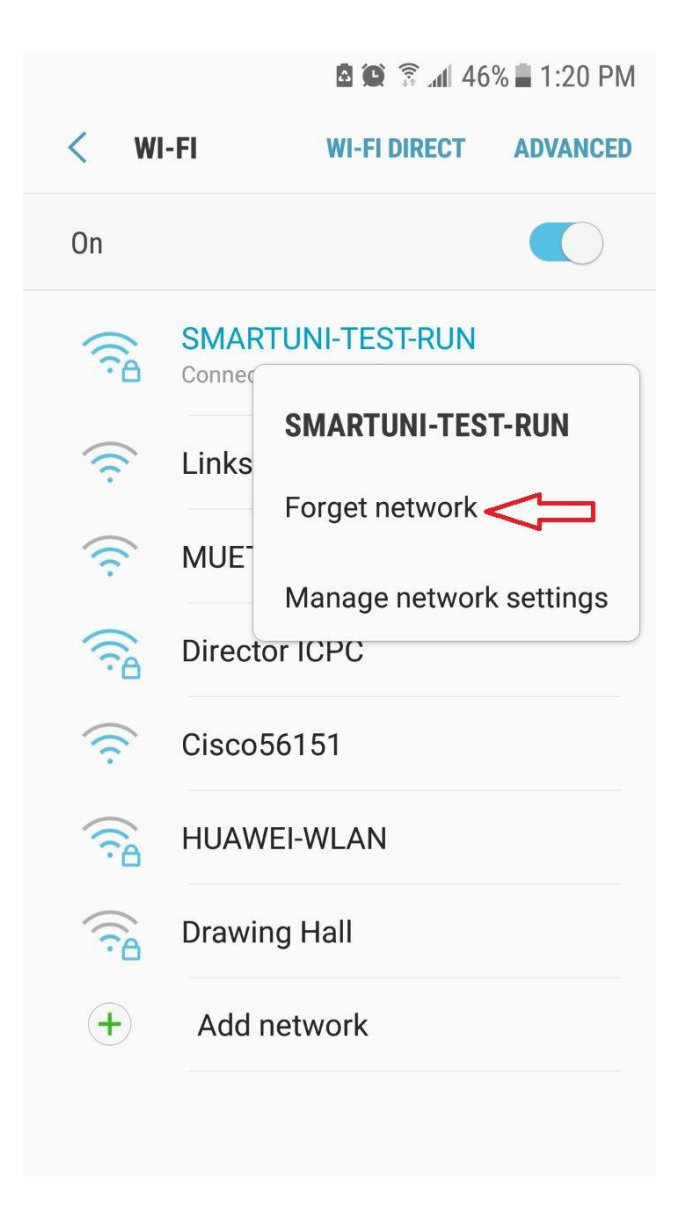